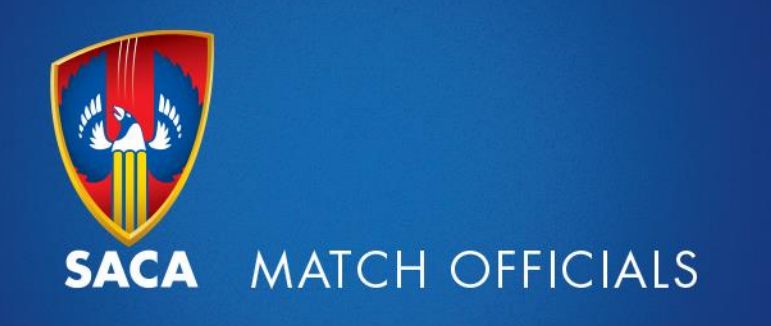

## **Setting Availability and Viewing Appointments**

Logon to the MyCricket website by visiting the SA Cricket Umpires and Scorers Association hompage (sacusa.org.au). Click on the "MyCricket" tab.

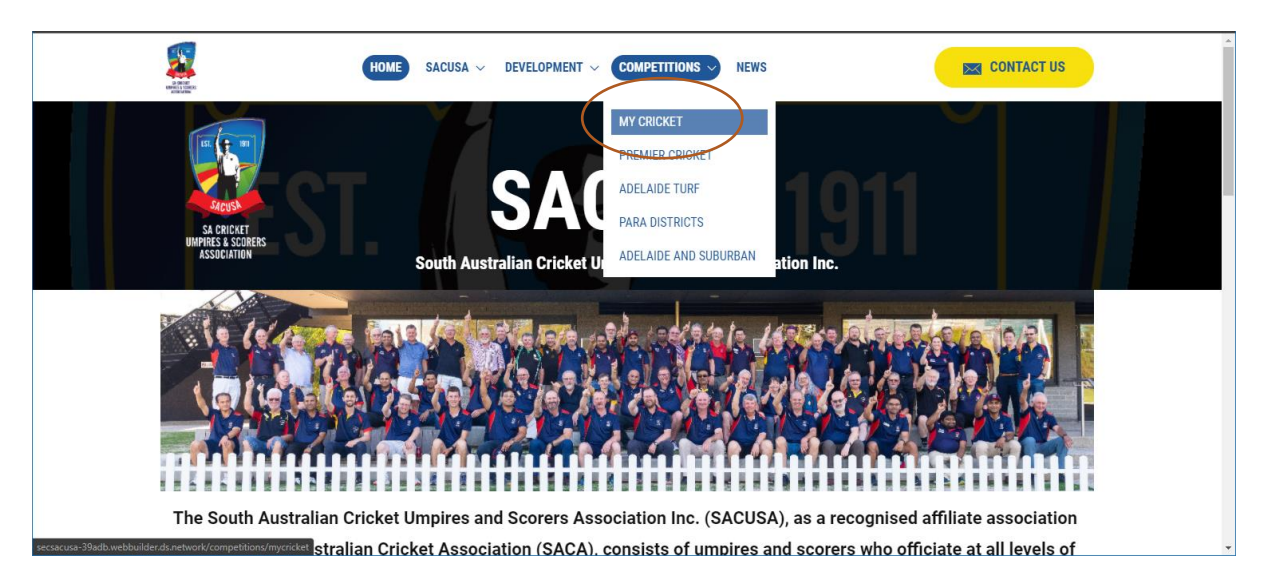

Enter your MyCricket ID number and Password.

| Mycritice<br>Mycritice                                                                                                    | n an an an an an an an an an an an an an                                                                                                    |
|----------------------------------------------------------------------------------------------------|----------------------------------------------------------------------------------------------------|
| Login<br>The way by the way way way way way way way way way way                                                                                                    | restructions.                                                                                                    |
| nter menter a special and terra production of the production of the production of th | <mark>a senan senan berangan senan senan senan senan senan senan senan senan senan senan senan senan senan senan sena<br/>Senan senan senan senan senan senan senan senan senan senan senan senan senan senan senan senan senan senan sen<br/>Senan senan senan senan senan senan senan senan senan senan senan senan senan senan senan senan senan senan sen</mark> |
| Weet-Bix MyCricket                                                                                                    | CRICKET 🧐                                                                                                    |

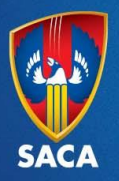

Once logged on change your Current Organisation to "South Australian Cricket Umpires and Scorers Association" by clicking "Your Current & Previous Organisations" (located under the two coloured boxes labelled "Match Availability" and "My Reports").

You will need to select "South Australian Cricket Umpires and Scorers Association" every time you logon to MyCricket.

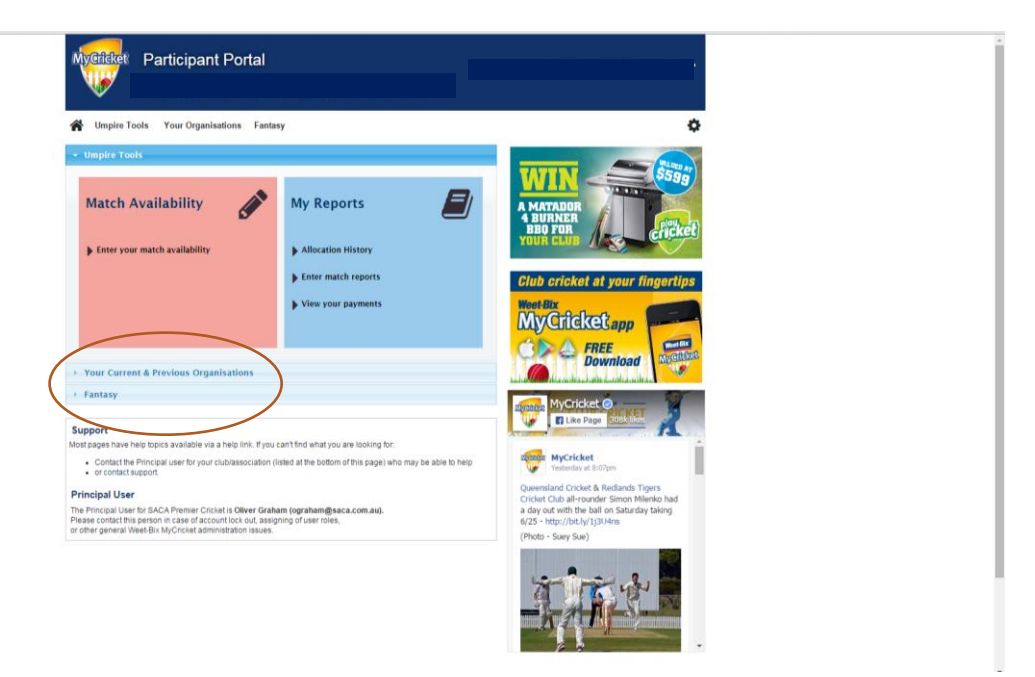

Change your Current Organisation to "South Australian Cricket Umpires and Scorers Association" by clicking the word *Select* next to the description.

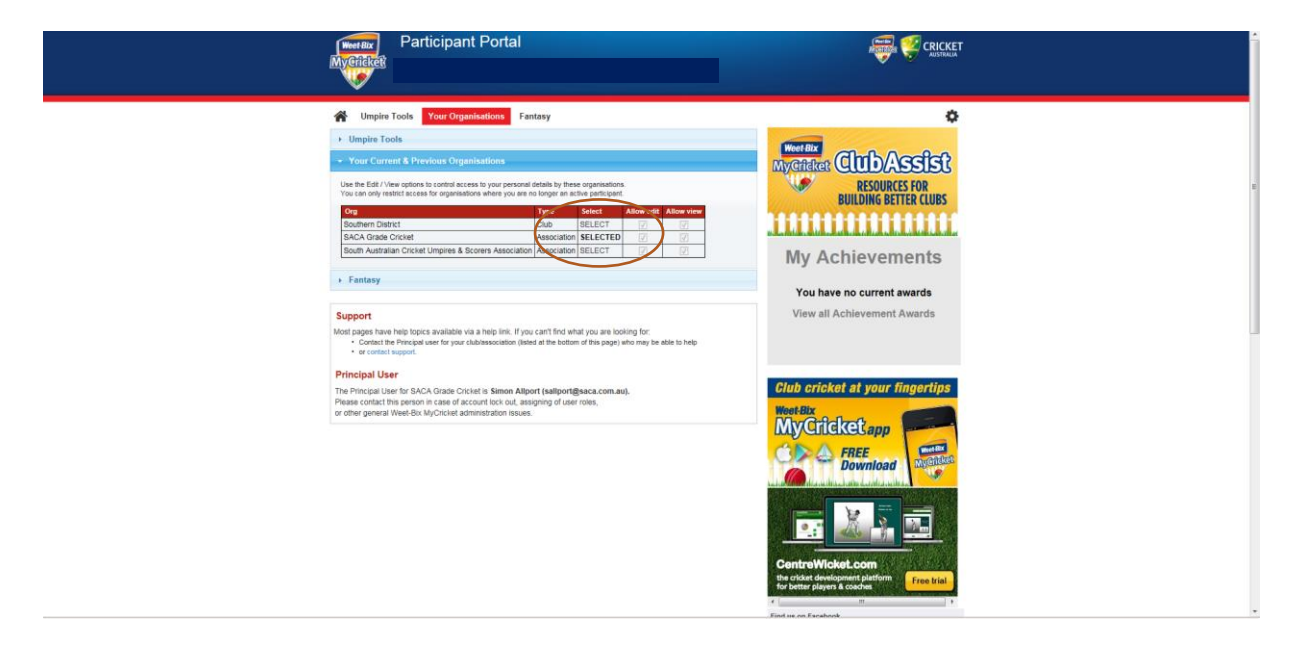

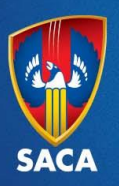

Click on the "Umpire Tools" tab.

Participant Portal Weet-Bix MyGricket \$ Umpire Tools Your Organisations Fantasy Weer Bix My Officket ClubAssist Use the Edit / View V. RESOURCES FOR BUILDING BETTER CLUBS an Cricket Umpires & Scorers Association Association SELECTED rict Club SELECT My Achievements + Fai You have no current awards View all Achievement Awards Support Most pages have help to Contact the Princip or contact support ible via a help link. If you can't find what you are looking for: your clublessociation (listed at the bottom of this page) who may be able to help Principal User Club cricket at your fingertips The Principal User for South Australian Cricket Umpires & Scorers Association Please contact this person in case of account lock out, assigning of user roles, or other general Weet-Bix MyCricket administration issues. MyCricketapp FREE \* 100% ·

Click "Enter your match availability" (located in the "Match Availability" coloured box).

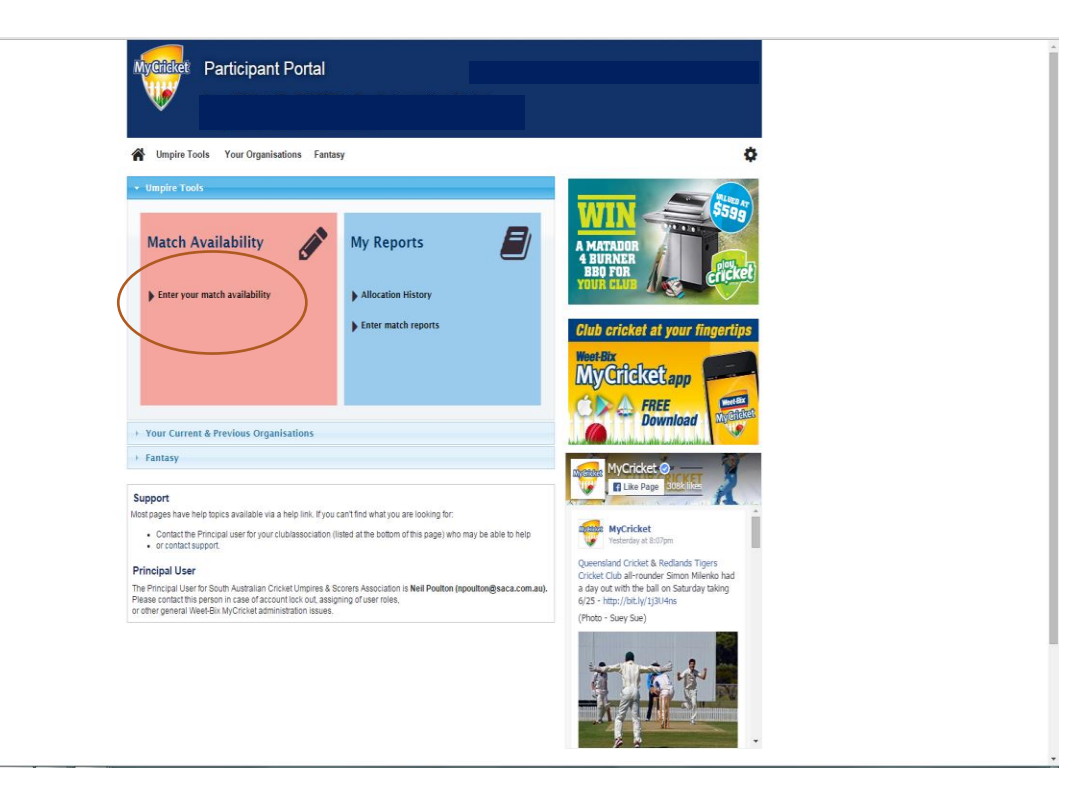

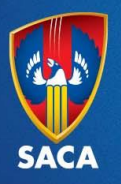

Use the drop down boxes to indicate whether you are "Available" or "Unavailable". Please do this for each date (do not leave dates blank).

PLEASE DO NOT USE "CONDITIONAL". If you have conditions please select "Available" and then write in the comments field.

If you are available to umpire in the carnivals please complete your availability in MyCricket and write the carnival name in the "comments field" next to the date you are available.

When completed please ensure you click "UPDATE" at the bottom of the page to save your settings.

| Myeliket Participant Portal |                                         |         |   |  |  |
|-----------------------------|-----------------------------------------|---------|---|--|--|
| 🖌 Umpire Tool               | Umpire Tools Your Organisations Fantasy |         |   |  |  |
| Edit Availab                | Edit Availability Others on this topic  |         |   |  |  |
| Season 2015/2015            | • Go                                    |         |   |  |  |
| Availability                | r of: White, Am                         | ıy L    | _ |  |  |
| Date<br>Sat 17 Oct 15       | Availability                            | Comment |   |  |  |
| Sun 18 Oct 15               | Available T                             |         | - |  |  |
| Sat 24 Oct 15               | Available •                             |         | - |  |  |
| Sun 25 Oct 15               | Available •                             |         | - |  |  |
| Wed 28 Oct 15               | Unavailable 🔹                           |         | - |  |  |
| Sat 31 Oct 15               | Availatie •                             |         |   |  |  |
| Sun 1 Nov 15                | Available 🔻                             |         |   |  |  |
| Wed 4 Nov 15                | Unavailable •                           |         | - |  |  |
| Sat 7 Nov 15                | Available 🔻                             |         |   |  |  |
| Sun 8 Nov 15                | Available •                             |         |   |  |  |
| Sat 14 Nov 15               | Available •                             |         |   |  |  |
| Sun 15 Nov 15               | Available •                             |         |   |  |  |
| Wed 18 Nov 15               | Unavailable •                           |         | _ |  |  |
| Sat 21 Nov 15               | Available •                             |         |   |  |  |
| Sun 22 Nov 15               | Available •                             |         | - |  |  |
| Sat 5 Dec 15                | Available •                             |         |   |  |  |
| Sun 6 Dec 15                | Available •                             |         | - |  |  |
| Tue 8 Dec 15                | Unavailable •                           |         |   |  |  |
| Sat 12 Dec 15               | Available •                             |         |   |  |  |

To view your appointments click on "Allocation History" (located in the "My Reports" coloured box).

| Myceleet Participant Portal                                                                                                    |                                                                                                    |
|----------------------------------------------------------------------------------------------------|----------------------------------------------------------------------------------------------------|
| A Umpire Tools Your Organisations Fantasy                                                                                                    | \$                                                                                                    |
| transformer Touchs Match Availability My Reports Allocations History                                                                                                    | WIN<br>A BROTER<br>A BROTER<br>BEO FUR<br>VOUR CLUB                                                                                                    |
| Your Current & Previous Organizations fattasy                                                                                                    | Club cricket at your fingertips                                                                                                    |
| Support<br>Moorpages have here types available via a two ten. If you can't find what you are lealing for:<br>. Consist the Principal uses for your cubasesculation (thesi at the totten of this page whe may be able to the<br>. Consist the Strategiet<br>. Principal User<br>The Principal User those Australian Oncient Unione & Storeen Aesconton a tell Preatise (provubling eace con aut)<br>. Principal User those Australian Oncient Unione & Storeen Aesconton a tell Preatise (provubling eace con aut)<br>. Principal User those Australian Oncient Unione & Storeen Aesconton a tell Preatise (provubling eace con aut)<br>. Principal User those automation and account too too an earbitropic of sen noise. | Control of the second second sec |
|                                                                                                    |                                                                                                    |

To log out of MyCricket, click on the circular symbol at the top right-hand side of the screen and then click "Logout".